|                         |                                                                                                    |                                     | 薄黄色のセ<br>入力したセル                  | ルにのみ入力<br>シの色は無色               | 」してください<br>に変わります   | -                        |                    |  |
|-------------------------|----------------------------------------------------------------------------------------------------|-------------------------------------|----------------------------------|--------------------------------|---------------------|--------------------------|--------------------|--|
|                         |                                                                                                    | 2016年                               |                                  | リフレクショ                         | ンペーパー               |                          |                    |  |
| 学科名                     |                                                                                                    |                                     | <u> </u>                         | <br>経営ビジネス学和                   | <u> </u>            |                          |                    |  |
| 科目名                     |                                                                                                    |                                     | ブラ                               | ラッシュアップ英言                      | 吾Ⅱ                  |                          |                    |  |
| 科目区分                    | リテラシー科目 単位数 1単位 開講時期 2年                                                                                                    |                                     |                                  |                                |                     | 2年次後期                    |                    |  |
| 必修・選択<br>の別             |                                                                                                    | 選択必修科目                              |                                  |                                |                     |                          |                    |  |
| 担当者                     |                                                                                                    |                                     |                                  | 高野裕子(非常勤                       | ))                  |                          |                    |  |
| 授業の<br>到達目標<br>(シラバスから) | 4技能のブラッシュアップをかはる。<br>・リーディング力を養い、日常目にする英文の理解ができるようになることを目的とする。<br>・上記に付随した英語が聞き取れるようになることを目的とする。<br>・上記に付随した簡単な英文が書けるようになることを目的とする。<br>・テーマについて、簡単に英語でコミュニケーションができることを目的とする。<br>文化的な差異の理解をはかる。                                                                                                    |                                     |                                  |                                |                     |                          |                    |  |
| 日程と内容                   | <ul> <li>(1) 9/17(土) 導入講義:授業の進め方と概要の説明、成績評価法</li> <li>(2) 9/26 Unit 8: You Could Have Pool Parties!</li> <li>(3) 10/3 Unit 8: You Could Have Pool Parties!</li> <li>(4) 10/15(土) Unit 9: We Are Going on a Cruise!</li> <li>(5) 10/17 Unit 9: We Are Going on a Cruise!</li> <li>(6) 10/24 Unit 10: Have You Ever Volunteered Before?</li> <li>(7) 10/31 Unit 11: Think Before You Post!</li> <li>(8) 11/7 Unit 12: You Lied to Her!</li> <li>(9) 11/14 Unit 12: You Lied to Her!</li> <li>(9) 11/14 Unit 13: Are You Sleeping Well?</li> <li>(10) 11/21 Unit 13: Are You Sleeping Well?</li> <li>(11) 11/28 Unit 13: Are You Sleeping Well?</li> <li>(12) 12/5 Unit 14: Why Do You Want to Work Here?</li> <li>(13) 12/12 Unit 15: You Should Make Wise Food Choices</li> <li>(14) 12/19 Unit 15- You Should Make Wise Food Choices</li> <li>(15) 1/16 Review Unit 8- Unit 15</li> <li>(16) 1/23 定期試験</li> </ul> |                                     |                                  |                                |                     |                          |                    |  |
| 成績評価基準                  | 定期<br>臨時<br>報告書・<br>課<br>溜<br>溜<br>溜<br>溜                                                                                                    | 試験<br>試験<br>レポート<br>題<br>習          | 50%<br>30%<br>20%                | 実<br>部外<br>プレゼンラ               | 技<br>評価<br>テーション    |                          |                    |  |
| 授業到達目標<br>の達成度          | 簡単な短い英文<br>くなると、もうお<br>るというトレーニ                                                                                                    | ー<br>とは読み取れて<br>手上げ状態にな<br>ニングを次回行・ | も、1センテンス<br>なるケースが多い<br>ってみたいと思う | ・<br>が関係詞で修飾<br>ヽ。リーディングナ<br>っ | だれて、どれが<br>りをつけるには、 | :<br>どの主語の動調:<br>容易な英文をと | 同かがわからな<br>とにかく多読す |  |
| 反省点                     | 前期と同じくトピックを与えての英文レポートを5回課したのだが、添削して返却したあと学生がそれをどうした<br>か清書して改めて提出ないしはオーラルプレゼンテーションさせるなどをするべきだったと思う。学生が<br>「書きました、間違ってました、終わり」では課題の意味がない。フィードバックが十分でなかったと反省。                                                                                                    |                                     |                                  |                                |                     |                          |                    |  |
| 来年度の計画                  | 上記反省点の                                                                                                    | 実施。                                 |                                  |                                |                     |                          |                    |  |

| 授業評価アン<br>ケートに対する<br>コメント | 特に明記することはありません。                           |              |                                           |      |                                           |     |     |  |
|---------------------------|-------------------------------------------|--------------|-------------------------------------------|------|-------------------------------------------|-----|-----|--|
| 履修登録者数                    | 46 名                                      | 定期試験<br>受験者数 | 43 名                                      | 合格者数 | 34 名                                      | 合格率 | 79% |  |
|                           |                                           |              |                                           |      |                                           |     |     |  |
|                           | ↑<br>数字を入力し<br>てください<br>"名"は付けな<br>いでください |              | ↑<br>数字を入力し<br>てください<br>"名"は付けな<br>いでください |      | ↑<br>数字を入力し<br>てください<br>"名"は付けな<br>いでください |     |     |  |

|              |              | <u></u>     |                  | ·            |             |  |  |  |
|--------------|--------------|-------------|------------------|--------------|-------------|--|--|--|
|              | コレー&貼り竹り用ナーダ |             |                  |              |             |  |  |  |
|              |              |             |                  |              |             |  |  |  |
|              |              |             |                  |              |             |  |  |  |
|              |              |             |                  |              |             |  |  |  |
|              |              |             |                  |              |             |  |  |  |
| ←            | 生物環境化学科      | 電気通信工学科     | 建築・デザイン学科        | 情報学科         | 経営ビジネス学科    |  |  |  |
| <u> </u>     |              |             |                  |              |             |  |  |  |
|              |              |             |                  |              |             |  |  |  |
| ←            | 人間形成科目       | リテラシー科目     | 専門科目             | 教職科目         |             |  |  |  |
|              |              |             | 人力時のヒント          |              |             |  |  |  |
| ←            |              |             |                  |              |             |  |  |  |
|              | セル内で以行す      | る時は、大重の空    | 日によつ(乂子を<br>ください | こうちうの ではなく   | 、次のようにして    |  |  |  |
| ←            | Window       | sの場合 → Alt  | 、たらい。            | ながら、Enter キー | -を押す        |  |  |  |
|              | MacIntosh の場 | 合 → Command | キーと Option キ     | ーを押し下げなか     | ら、Return キー |  |  |  |
|              |              |             | を押す              |              |             |  |  |  |
| ←            | シラバス通りのロ     |             | ラバスのWordファ       | マルからつピーオ     | るのが是土館畄     |  |  |  |
|              | ノノハス通りのア     | 小台の物白は、ノ    | です。              | 9 9 9 9      | るのが取り回手     |  |  |  |
|              |              | この場合、セルる    | を選択して貼り付け        | けるのではなく、     |             |  |  |  |
|              | セルを選択        | えした後にウィンド   | ウ上部の入力ボッ         | ックスに貼り付けて    | こください。      |  |  |  |
|              |              |             |                  |              |             |  |  |  |
|              |              |             |                  |              |             |  |  |  |
|              |              |             |                  |              |             |  |  |  |
|              |              |             |                  |              |             |  |  |  |
|              |              |             |                  |              |             |  |  |  |
|              |              |             |                  |              |             |  |  |  |
| ←            |              |             |                  |              |             |  |  |  |
|              |              |             |                  |              |             |  |  |  |
|              |              |             |                  |              |             |  |  |  |
|              |              |             |                  |              |             |  |  |  |
|              |              |             |                  |              |             |  |  |  |
|              |              |             |                  |              |             |  |  |  |
|              |              |             |                  |              |             |  |  |  |
| ←            |              |             |                  |              |             |  |  |  |
|              |              |             |                  |              |             |  |  |  |
|              |              |             |                  |              |             |  |  |  |
|              |              |             |                  |              |             |  |  |  |
|              |              |             |                  |              |             |  |  |  |
|              |              |             |                  |              |             |  |  |  |
| ←            |              |             |                  |              |             |  |  |  |
|              |              |             |                  |              |             |  |  |  |
|              |              |             |                  |              |             |  |  |  |
|              |              |             |                  |              |             |  |  |  |
| <del>~</del> |              |             |                  |              |             |  |  |  |
|              |              |             |                  |              |             |  |  |  |
|              |              |             |                  |              |             |  |  |  |
|              |              |             |                  |              |             |  |  |  |
| ÷            |              |             |                  |              |             |  |  |  |
|              |              |             |                  |              |             |  |  |  |

| $\rightarrow$ |  |  |  |
|---------------|--|--|--|
|               |  |  |  |
|               |  |  |  |
|               |  |  |  |
|               |  |  |  |
|               |  |  |  |
|               |  |  |  |
|               |  |  |  |
|               |  |  |  |
|               |  |  |  |
|               |  |  |  |
|               |  |  |  |
|               |  |  |  |
|               |  |  |  |
|               |  |  |  |
|               |  |  |  |
|               |  |  |  |
|               |  |  |  |
|               |  |  |  |
|               |  |  |  |
|               |  |  |  |
|               |  |  |  |
|               |  |  |  |
|               |  |  |  |
|               |  |  |  |
|               |  |  |  |
|               |  |  |  |
|               |  |  |  |
|               |  |  |  |
|               |  |  |  |
|               |  |  |  |
|               |  |  |  |
|               |  |  |  |
|               |  |  |  |
|               |  |  |  |
|               |  |  |  |
|               |  |  |  |
|               |  |  |  |
|               |  |  |  |
|               |  |  |  |
|               |  |  |  |
|               |  |  |  |
|               |  |  |  |
|               |  |  |  |
|               |  |  |  |
|               |  |  |  |
|               |  |  |  |
|               |  |  |  |
|               |  |  |  |
|               |  |  |  |